Subscription Workflow Installation Manual Oracle FLEXCUBE Investor Servicing Release 14.7.4.0.0 Part No. F94456-01 [March] [2024]

FINANCIAL SERVICES

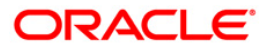

# **Table of Contents**

| 1. | PREFA                       | CE                                                                             | 1-1  |
|----|-----------------------------|--------------------------------------------------------------------------------|------|
|    | 1.1 IN                      | TRODUCTION                                                                     | 1-1  |
|    | 1.2 Au                      | DIENCE                                                                         | 1-1  |
|    | 1.3 Do                      | CUMENTATION ACCESSIBILITY                                                      | 1-1  |
| 2. | FCIS S                      | UBSCRIPTION WORKFLOW INSTALLER - SETUP                                         | 2-1  |
|    | 2.1 INS                     | TALLATION STEPS                                                                | 2-1  |
|    | 2.1.1                       | Step 1: Pre-requisites                                                         | 2-1  |
|    | 2.1.2                       | Step 2: Database Installation                                                  | 2-2  |
|    | 2.1.3                       | Step 3: Downloading Installer                                                  | 2-2  |
|    | 2.1.4                       | Step 4: Downloading Software                                                   | 2-2  |
|    | 2.1.5                       | Step 5: Downloading Applications (Domains) Related WAR Files                   | 2-3  |
|    | 2.1.6                       | Step 6: Update Machine details in obma_properties and obis_properties          | 2-3  |
|    | 2.1.7                       | Step 7: Verify Run List in /scratch/obma_installer/chef-repo/roles/obma_mw.rb  | 2-4  |
|    | 2.1.8                       | Step 8: Install ORC on machine                                                 | 2-4  |
|    | 2.1.9                       | Step 9: Login                                                                  | 2-5  |
|    | 2.1.10                      | Step 10: Run Installer                                                         | 2-5  |
|    | 2.1.11                      | Step 11: Verify OBMA Installation                                              | 2-5  |
|    | 2.1.12                      | Step 12: Verify Run List in /scratch/obma_installer/chef-repo/roles/obma_mw.rb | 2-6  |
| 3. | CLEAN                       | NUP AND RE-INSTALLING SETUP POST FAILED INSTALLATION                           | 3-7  |
| 4. | DAY 0                       | SCRIPTS                                                                        | 4-8  |
| 5. | ENCRY                       | PTION LOGIC                                                                    | 5-10 |
| 6. | DATA                        | BAG                                                                            | 6-11 |
|    | 6.1 Up                      | DATING PASSWORDS IN DATABAG                                                    | 6-11 |
| 7. | CREATE USER IN WEBLOGIC7-13 |                                                                                |      |
| 8. | ANNEX                       | KURE                                                                           | 8-14 |

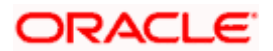

# 1. Preface

# 1.1 Introduction

This guide helps you to install the Oracle FLEXCUBE Investor Servicing Subscription Workflow. It is assumed that all the prior setup is already done related with WebLogic installation, WebLogic managed server creation and Oracle DB installation.

It is recommended to use dedicated managed server for each of the Oracle FLEXCUBE Investor Servicing Subscription Workflow services.

# 1.2 <u>Audience</u>

This document is intended for WebLogic admin or ops-web team who are responsible for installing the banking products of Oracle Financial Services Software Limited.

# 1.3 **Documentation Accessibility**

For information about Oracle's commitment to accessibility, visit the Oracle Accessibility Program website at <a href="http://www.oracle.com/us/corporate/accessibility/index.html">http://www.oracle.com/us/corporate/accessibility/index.html</a>

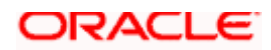

# 2. FCIS Subscription Workflow Installer - Setup

# 2.1 Installation Steps

- Identify person/team for respective product installation
- Identify machines required for installation
- Identify the database, Create required database schemas, (Ex: PLATO, PLATOUI, PLATOSEC, PLATOFEED, CMNCORE, SMS, PLATOBATCH, PLATOORCH, PLATOALERTS, REPORTSERVICE)
- Download Shipment
- Unzip Shipment
- Verify the software versions in the software directory. If the required version is not available in the software directory, download and copy same here.
- Copy application deployable (i.e., war files) to respective product directories under deployable/app directory
- Verify the chef version in respective VM, and if required update with the latest version as mentioned in the installation guide below
- Install OBMA Foundation refer Installing OBMA Related Products
- Install OBMA Product (Product installations can be done sequentially) refer Installing OBMA Related Products
- During Installation Monitor logs, Eureka and Weblogic Console
- In case of errors rectify error and re-run installer
- Post Installation Login and check app\_shell.

Person using this installer should have basic knowledge of

- Linux
- Database
- Weblogic
- Chef tool

Operating System – Linux

## 2.1.1 Step 1: Pre-requisites

- Set bash shell and configure the proxy.
- Make sure yum is updated on the machine, for do that run the command 'yum update yum'
- check the system date & time as a valid and latest.
- FCIS system and REST service should be ready in and running state. FCIS schema's default password will be "welcome1".
- In order to set the FCIS schema custom password refer Section 6: Databag

| Software | Version                  | Description / filename |
|----------|--------------------------|------------------------|
| JAVA     | Refer FCIS Release Notes | Download from Oracle   |
| Database | Refer FCIS Release Notes | Download from Oracle   |
| Weblogic | Refer FCIS Release Notes | Download from Oracle   |

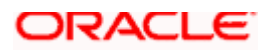

| Product WAR Files | Download from Installer |
|-------------------|-------------------------|
| ORC               | Download from Installer |

## 2.1.2 Step 2: Database Installation

Database installation is not part of this installer, it is expected that the Oracle 19c database needs to be installed and required schemas needs to be created before installation start.

- Create required database schemas, (Ex: PLATO, PLATOUI, PLATOSEC, PLATOFEED, PLATOBATCH, PLATOORCH, CMNCORE, SMS, PLATOALERTS, REPORTSERVICE) with TABLE SPACES
- Default password will be "welcome1" for the all above schemas. In order to set the custom
  password refer <u>Section 6: Databag.</u> The same password will be used for JNDI creations.
- During FCIS installation, If you click 'Generate Report' button, in the 'Logs' folder, the installer creates an SQL file 'grantScript.sql' containing the script for granting the privileges. You can use this file to get the grant access. Provide grant permissions to all the above schemas.

Note: Only system user can execute the file 'grantScripts.sql' for granting privileges.

### 2.1.3 Step 3: Downloading Installer

Perform the below steps to download the installer.

Create Linux OS User (e.g. obmauser)

- Launch putty and login to the VM (where installation is planned) with OS user (eg. *obmauser*, wls1114, etc)
- Create a directory *obma\_installer* in /scratch

#### mkdir -p /scratch/obma\_installer

#### chmod 755 /scratch/obma\_installer

• Download the respective installer from shipment OBMA\_INSTALLER folder to obma\_installer directory

## 2.1.4 Step 4: Downloading Software

Download software's from Shipment third party software's to corresponding software folder like below, if not available please download from Oracle like (java, weblogic, etc)

cd /scratch/obma\_installer/softwares/java

cd /scratch/obma\_installer/softwares/kafka

cd /scratch/obma\_installer/softwares/orc-infra

cd /scratch/obma\_installer/softwares/wls

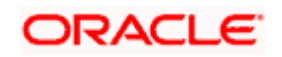

#### cd /scratch/obma\_installer/softwares/wls\_patch

#### cd /scratch/obma\_installer/softwares/zookeeper

### 2.1.5 Step 5: Downloading Applications (Domains) Related WAR Files

Before performing installation, copy the WAR file from respective shipment path to respective folders in the below mentioned folder structure

| Folder Name                                         | Download Location                             |
|-----------------------------------------------------|-----------------------------------------------|
| /scratch/obma_installer/deployables/apps/cmc        | Installer $\rightarrow$ COMMONCORE1           |
| /scratch/obma_installer/deployables/apps/sms        | Installer $\rightarrow$ SMS                   |
| /scratch/obma_installer/deployables/apps/moc        | Installer $\rightarrow$ MIDOFFICE_COMMON_CORE |
| /scratch/obma_installer/deployables/apps/app-shell  | Installer $\rightarrow$ UI                    |
| /scratch/obma_installer/deployables/apps/platoinfra | Installer $\rightarrow$ PLATO                 |
| /scratch/obma_installer/deployables/apps/obis       | Installer $\rightarrow$ FCIS_SERVICES         |
| /scratch/obma_installer/deployables/apps/conductor  | Installer $\rightarrow$ CONDUCTOR             |

**Note :** Installer will not check the presence of files in the respective directories before installation. User needs to ensure all the required files with correct version are available here.

### 2.1.6 Step 6: Update Machine details in obma\_properties and obis\_properties

cd /scratch/obma\_installer/chef-repo

Update OS user name manually in same obma\_properties.rb

INSTALL\_USER = "<<u>OS\_USER</u>>"

INSTALL\_GROUP = "<OS\_USER\_GROUP>"

Update proxy manually in same obma\_properties.rb

http\_proxy = "http://<PROXY\_HOST> "

https\_proxy = "https:// <PROXY\_HOST> "

Update machine details manually in obma\_properties.rb

*ZOOKEEPER\_HOST1 = "<HOST\_NAME>"* 

KAFKA\_HOST = "<HOST\_NAME>"

UBS\_HOST = "<HOST\_NAME>"

PLATO\_CONFIG\_SERVICES\_URI = "https://<HOST\_NAME>"

PLATO\_APIGATEWAY\_URI = <u>https://<HOST\_NAME></u>

Update **Database** details manually in same *obma\_properties.rb* 

ORACLE\_PDB\_SID = "<FCIS\_DATABASE\_NAME>"

ORACLE\_PDB\_HOSTNAME = "<HOST\_NAME>"

Update LDAP details manually in same obma\_properties.rb

LDAP\_HOST = "<HOST\_NAME>"

Update **OBIS\_SCHEMA** details manually in same *obma\_properties.rb* 

OBIS\_SCHEMA = "<FCIS\_SCHEMA>"

Update following placeholders setUserOverrides\_obma.sh.rb manually with document server host ,port with user name and password.

JAVA\_OPTIONS="\${JAVA\_OPTIONS}-Dflyway.domain.placeHolders.dmsServiceUrl= http://<DOCUMENT\_SERVER\_HOST>:<PORT> /\_dav/cs/idcplg"

JAVA\_OPTIONS="\${JAVA\_OPTIONS} - Dflyway.domain.placeHolders.dmsServicePwd=<DOCUMENT\_SERVER\_WEBLOGIC\_PASSW ORD>"

JAVA\_OPTIONS="\${JAVA\_OPTIONS} - Dflyway.domain.placeHolders.dmsServiceUsrname=<DOCUMENT\_SERVER\_WEBLOGIC\_US ER\_NAME>"

### 2.1.7 <u>Step 7: Verify Run List in /scratch/obma\_installer/chef-</u> repo/roles/obma\_mw.rb

run\_list

['recipe[obma\_sysprep::ulimit]', 'recipe[obma\_java::\_install\_java]', 'recipe[obma\_java: :create\_certs]', 'recipe[obma\_zookeeper]', 'recipe[obma\_kafka]', 'recipe[obma\_weblogic ::install\_wls]', 'recipe[obma\_weblogic::install\_wls\_patch]', 'recipe[obma\_weblogic::do main]', 'recipe[obma\_weblogic::startadmin]', 'recipe[obma\_weblogic::startnm]', 'recipe[ obma\_weblogic::configureembaddedwlsldap]', 'recipe[obma\_weblogic::ssl\_admin]', 're cipe[obma\_weblogic::stopadmin]', 'recipe[obma\_weblogic::ssl\_admin]', 'recipe[ obma\_weblogic::restartadmin]', 'recipe[obma\_weblogic::cluster]', 'recipe[obma\_weblo gic::addjdbcconnections\_plato]', 'recipe[obma\_weblogic::setuseroverridesupdate\_plato ]', 'recipe[obma\_weblogic::startman]', 'recipe[obma\_weblogic::deployapp]']

## 2.1.8 Step 8: Install ORC on machine

- 1. Launch putty and login with root user
- 2. Navigate to the chef repo path cd /scratch/obma\_installer/chef-repo

**Example:** [cd /scratch/obma\_installer/chef-repo

3. Verify the version of ORC installed in the VM by executing the command chef-solo --version

Example: [chef-repo]# chef-solo --version

ORC Infra Client: 16.13.16

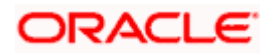

4. If the VM has older version of chef or orc, then remove the same by executing the command **yum remove orc-infra-<version\_no.>** 

Example: yum remove orc-infra-16.1\*

Alternatively, in case of chef solo installation, remove the same by executing the command **yum remove chef-**\*

5. Install the new version of ORC available in shipment THIRD\_PARTY\_SOFTWARE/orc-infra folder, by executing **install\_orc.sh** script, and he command for same is **./install\_orc.sh** 

Example: [root@machine1 chef-repo]# ./install\_orc.sh

Thank you for installing ORC Infra Client!

6. Verify the version as mentioned in Point#3 above

### 2.1.9 Step 9: Login

Login using root user on Linux machine

sudo su root

### 2.1.10 Step 10: Run Installer

After logging using root user run installer command

cd /scratch/obma\_installer/chef-repo

sh obma\_installer.sh

(It will take around 40 mins to complete obma foundation setup)

## 2.1.11 Step 11: Verify OBMA Installation

Verify OBMA foundation installation completed

cd /scratch/obma\_installer/chef-repo

#### obma\_installer.log

Check message is present at end as 'ORC Infra Client finished'

Verify: All service is running and active state in weblogic

**OBMA** Foundation Installation is completed.

If any failures, Check the logs, rectify the errors.

## 2.1.12 <u>Step 12: Verify Run List in /scratch/obma\_installer/chef-</u> repo/roles/obma\_mw.rb

#### run\_list

['recipe[obma\_sysprep::ulimit]', 'recipe[obma\_java::\_install\_java]', 'recipe[obma\_java::create\_cert s]', 'recipe[obma\_zookeeper]', 'recipe[obma\_kafka]', 'recipe[obma\_weblogic::install\_wls]', 'recipe[o bma\_weblogic::install\_wls\_patch]', 'recipe[obma\_weblogic::domain]', 'recipe[obma\_weblogic::start tadmin]', 'recipe[obma\_weblogic::startnm]', 'recipe[obma\_weblogic::configureembaddedwlsldap]', ' recipe[obma\_weblogic::ssl\_admin]', 'recipe[obma\_weblogic::stopadmin]', 'recipe[obma\_weblogic: :ssl\_nodemanager]', 'recipe[obma\_weblogic::restartadmin]', 'recipe[obma\_weblogic::cluster]', 'reci pe[obma\_weblogic::sddjdbcconnections\_plato]', 'recipe[obma\_weblogic::setuseroverridesupdate \_plato]', 'recipe[obma\_weblogic::startman]', 'recipe[obma\_weblogic::deployapp]']

Check which job is failed, remove the successful job and re execute again.

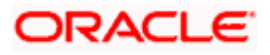

# 3. Cleanup and Re-installing setup post failed Installation

- Launch admin console of respective setup
- Shutdown all the managed servers
- Post shutdown of all the managed servers, shutdown Admin Sever
- Next launch putty and login to the respective setup with local user (i.e.ofssobp)
- Here kill Node Manager and also other applications like kafka, zookeeper etc, if the same have been installed in this VM
- Verify the status of all the servers using below command. There should not be any process of the server's running
  - 1. ps -aef | grep AdminServer
  - 2. ps -aef | grep NodeManager
  - 3. ps -aef | grep kafka
  - 4. ps -aef | grep zookeeper

Note : The above commands are for reference only.

- Now navigate to scratch directory by executing the command, cd /scratch
- List the files and directories by executing the command Is -Irt
- Delete the directories ssl, app, extract, obma & work\_area by executing the command

#### rm -rf ssl app extract obma work\_area

**Note:** Please execute caution before executing the same. Also, you can rename these directories or move these directories out from scratch directory before re-initiating the fresh installation

• Re-execute the installer as mentioned in the respective installation document

Login to weblogic console http://<host\_name>:7001/console.

Username : weblogic

Password : welcome1

Check all the servers are in RUNNING state.

Check Datasources are properly mapped with corresponding schemas.

Check all wars are deployed properly except OBIS wars.

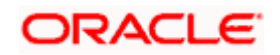

# 4. Day 0 Scripts

Step 1: Check out <u>PLATO\_Day0\_Script.sql</u> which is also available in same shipment installer path.

• Edit and replace the Host name.

**Example:** Insert into PLATO.PROPERTIES (ID,APPLICATION,PROFILE,LABEL,KEY,VALUE) values (PROPERTIES\_ID\_SEQ.NEXTVAL,'obis-process-driverservices','jdbc','jdbc','spring.cloud.stream.kafka.binder.brokers','<HOST\_NAME>:9092');

After replacing the above column, Run this SQL script in PLATO Schema.

Step 2: Check out <u>PLATOUI Day0 Script.sql</u> which is also available in same shipment installer path.

• Edit and replace the 'url' column with the Host name.

**Example:** UPDATE platoui.product\_services\_env\_ledger set url = 'https://<HOST\_NAME>:8082';Replace the 'jdbc','flyway.domain.schemas ';

After replacing the above property, Run this SQL script in PLATOUI Schema.

**Step 3:** Check out <u>ERTB\_MSGS\_Day0\_Script.sql</u> which is also available in same shipment installer path.

• Run this SQL script in FCIS Schema.

Note : Please make sure Release Configuration should not be enabled in WebLogic.

#### Step 4:

Execute the obis\_installer

#### cd /scratch/obma\_installer/chef-repo

#### sh obis\_installer.sh

(It will take around 20 mins to complete obis setup)

Step 5: Verify OBIS installation completed

#### cd /scratch/obma\_installer/chef-repo

obis\_installer.log

#### Step 6: cd /scratch/obma\_installer/deployables/apps/platoinfra

Set java home path export JAVA\_HOME=<java\_path>

\$JAVA\_HOME/bin/keytool -import -alias <CERTIFICATE\_ALIAS\_NAME> -keystore \$JAVA\_HOME/lib/security/cacerts -file <CERTIFICATE\_NAME>

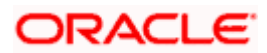

\$JAVA\_HOME/bin/keytool -import -v trustcacerts -alias <CERTIFICATE\_ALIAS\_NAME> keystore <KEYSTORE\_FILE> -file <CERTIFICATE\_FILE> -keypass <keypass> -storepass <STOREPASS>

nohup java -jar plato-apigateway-router-9.1.0.jar -plato.services.config.uri=https://<HOSTNAME>:<UICONFIG\_SERVICE\_PORT\_NO> -plato.service.logging.path=<LOG\_PATH> --server.ssl.enabled=true --server.ssl.keystore=<KEYSTORE\_FILE> --key-store-password=<ENCRYPTED\_KEY\_STORE\_PASSWORD> --server.ssl.trust-store=<TRUST\_STORE\_FILE> --trust-storepassword=<ENCRYPTED\_TRUST\_STORE\_PASSWORD> --salt=<ENCRYPTED\_SALT>

Note: Use the encryption utility provided at Section 5: Encryption Logic

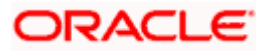

# 5. Encryption Logic

To encrypt secrets use the utility provided at OBMA\_INSTALLER/softwares/security\_toolkit

#### Encryption of secrets:

To encrypt the passwords as per Oracle Standards, we recommend toolkit - plato-security-toolkit Usage: java -jar plato-security-toolkit-9.1.0.jar Enter pass phrase: Test123 Enter Salt: 0.9412345671234567 Encrypted Password: m4Q1rbtegkWse2s7D2jKfw==

#### Encryption of salt:

To encrypt the salt as per Oracle Standards, we recommend toolkit - plato-security-salt-encryption-toolkit Usage: java -jar plato-security-salt-encryption-toolkit-9.1.0.jar Enter Salt: 0.9412345671234567 Encrypted Password: VmtjMWQxTnJOVIpPV0VaWFZrVndUMWxYTVU1bFJsSIpZMFZLYTFaVVZrWIdWbWgzVkRGS1JsWnF VVDA9

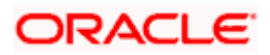

# 6. Data Bag

# 6.1 Updating passwords in databag

- 1. Launch putty and login to product VM with NIS user (eg: dkarkera) and then switch to root user
- 2. Navigate to the "chef-repo" directory by executing the command, **cd** /scratch/obma\_installer/chef-repo
- 3. Set the required editor by executing the command, export EDITOR=vim
- Execute the below command to open the databag file in edit mode, knife data bag edit --localmode <databag\_sub\_directory> <datasource\_credential\_json\_file> --secret-file <secret\_key\_path>

| Attribute Name                  | Attribute Description                                                                                        |
|---------------------------------|----------------------------------------------------------------------------------------------------|
| databag_sub_directory           | Name of sub directory where the datasource credential                                                        |
| <b>u i</b>                      | json file is located inside databag directory                                                                |
|                                 |                                                                                                    |
|                                 | Eg.: obma_weblogic, obma_java etc                                                                            |
| datasource_credential_json_file | Name of the datasource credential json file where all the credential related to respective product is listed |
|                                 | Eg.: datasourceCred, datasourceCred_plato                                                                    |
|                                 | Note: Here mention the filename without the .ison                                                            |
|                                 | extension                                                                                                    |
| secret_key_path                 | Location to the secret key                                                                                   |
|                                 |                                                                                                    |
|                                 | Eg.: /scratch/obma_installer_ssl/chef-                                                                       |
|                                 | repo/secrets/secret_key                                                                                      |

## Example:

knife data bag edit --local-mode obma\_weblogic datasourceCred --secret-file /scratch/obma\_installer/chef-repo/secrets/secret\_key

knife data bag edit --local-mode obma\_weblogic datasourceCred\_plato --secret-file /scratch/obma\_installer/chef-repo/secrets/secret\_key

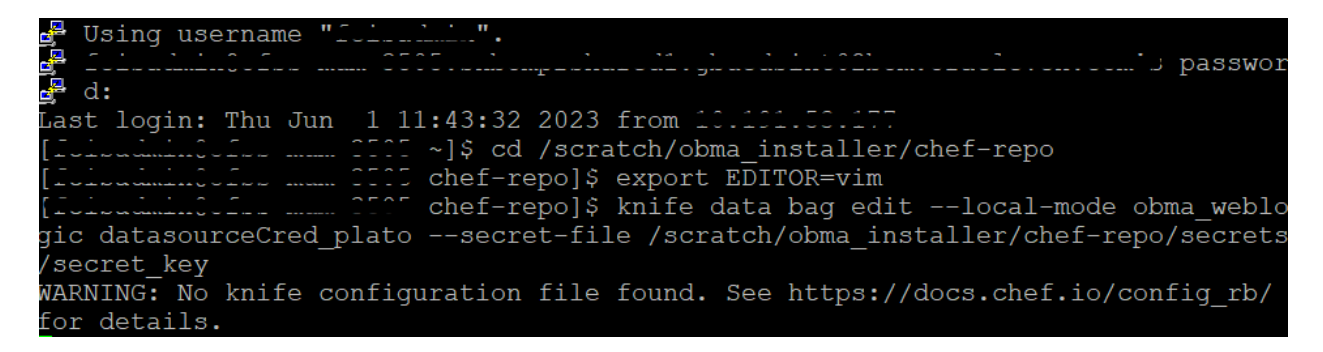

5. Key attribute "OBIS" password should be same as FCIS schema password.

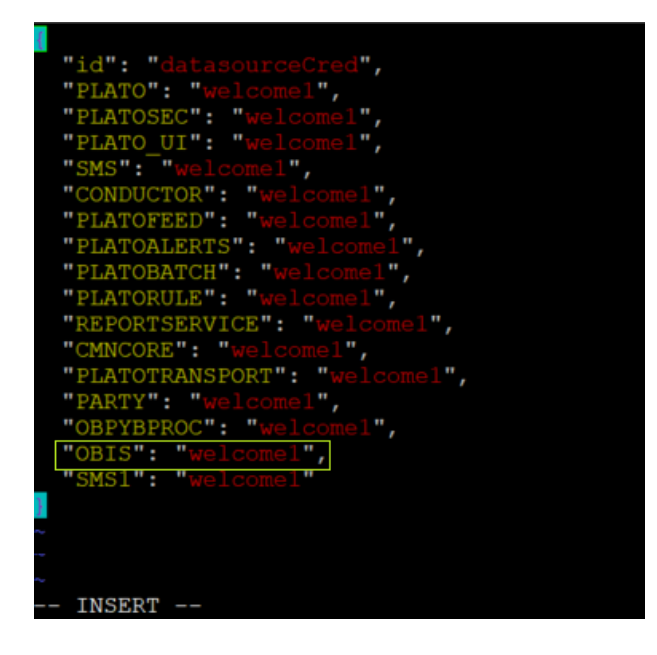

6. Post update to the credential file, save and close

Encrypting data bag using provided secret. Saved data bag item[datasourceCred]

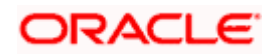

# 7. Create User in Weblogic

- 1. Login to weblogic console http://<ip>:7001/console
- 2. Go to Home>Security Realms > myrealm > Users and Groups
- 3. Click New, provide user name MEADMIN1 and provide password in and save.
- 4. Create MEADMIN2 using step 3
- 5. Login with MEADMIN1 to the application (https://<HOST\_NAME>:8006/app-shell/

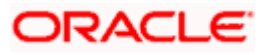

# 8. Annexure

Refer the shipment for the scripts.

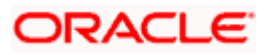

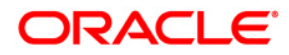

Subscription Workflow Installation Manual March 2024 Version 14.7.4.0.0

Oracle Financial Services Software Limited Oracle Park Off Western Express Highway Goregaon (East) Mumbai, Maharashtra 400 063 India

Worldwide Inquiries: Phone: +91 22 6718 3000 Fax:+91 22 6718 3001 www.oracle.com/financialservices/

Copyright © 2007, 2024, Oracle and/or its affiliates.

Oracle and Java are registered trademarks of Oracle and/or its affiliates. Other names may be trademarks of their respective owners.

U.S. GOVERNMENT END USERS: Oracle programs, including any operating system, integrated software, any programs installed on the hardware, and/or documentation, delivered to U.S. Government end users are "commercial computer software" pursuant to the applicable Federal Acquisition Regulation and agency-specific supplemental regulations. As such, use, duplication, disclosure, modification, and adaptation of the programs, including any operating system, integrated software, any programs installed on the hardware, and/or documentation, shall be subject to license terms and license restrictions applicable to the programs. No other rights are granted to the U.S. Government.

This software or hardware is developed for general use in a variety of information management applications. It is not developed or intended for use in any inherently dangerous applications, including applications that may create a risk of personal injury. If you use this software or hardware in dangerous applications, then you shall be responsible to take all appropriate failsafe, backup, redundancy, and other measures to ensure its safe use. Oracle Corporation and its affiliates disclaim any liability for any damages caused by use of this software or hardware in dangerous applications.

This software and related documentation are provided under a license agreement containing restrictions on use and disclosure and are protected by intellectual property laws. Except as expressly permitted in your license agreement or allowed by law, you may not use, copy, reproduce, translate, broadcast, modify, license, transmit, distribute, exhibit, perform, publish or display any part, in any form, or by any means. Reverse engineering, disassembly, or decompilation of this software, unless required by law for interoperability, is prohibited.

The information contained herein is subject to change without notice and is not warranted to be error-free. If you find any errors, please report them to us in writing.

This software or hardware and documentation may provide access to or information on content, products and services from third parties. Oracle Corporation and its affiliates are not responsible for and expressly disclaim all warranties of any kind with respect to third-party content, products, and services. Oracle Corporation and its affiliates will not be responsible for any loss, costs, or damages incurred due to your access to or use of third-party content, products, or services.

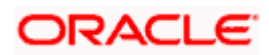